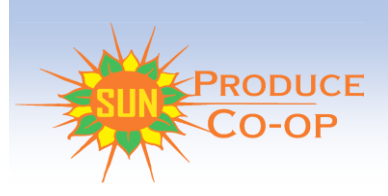

### How to order your Metro Tech Farm Bag

Let's get started:

- Go to SunProduceCoop.org
- Click on the Get Farm Bag tab

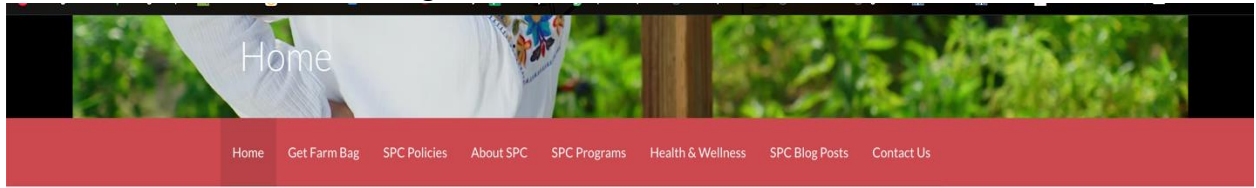

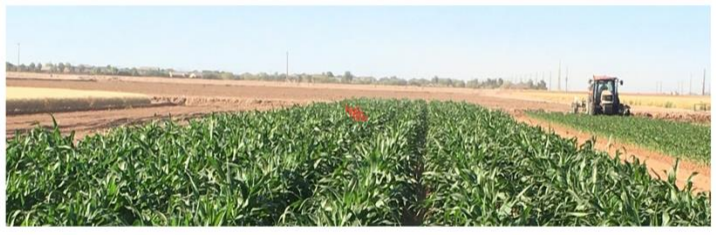

Your local farmer hard at work

Click the BUTTON below to get your Farm Bag

### Learn more about Sun Produce Cooperative!

While you are on this page, please take a minute to read the Sun Produce Co-op Farm Bag program:

- Policies
- Statement of Privacy
- Terms and Conditions and
- FAQs (Frequently Asked Questions)!
- Be sure to note order deadline

Next, select your pick-up site. (Click on "I want this site button").

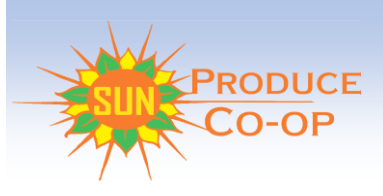

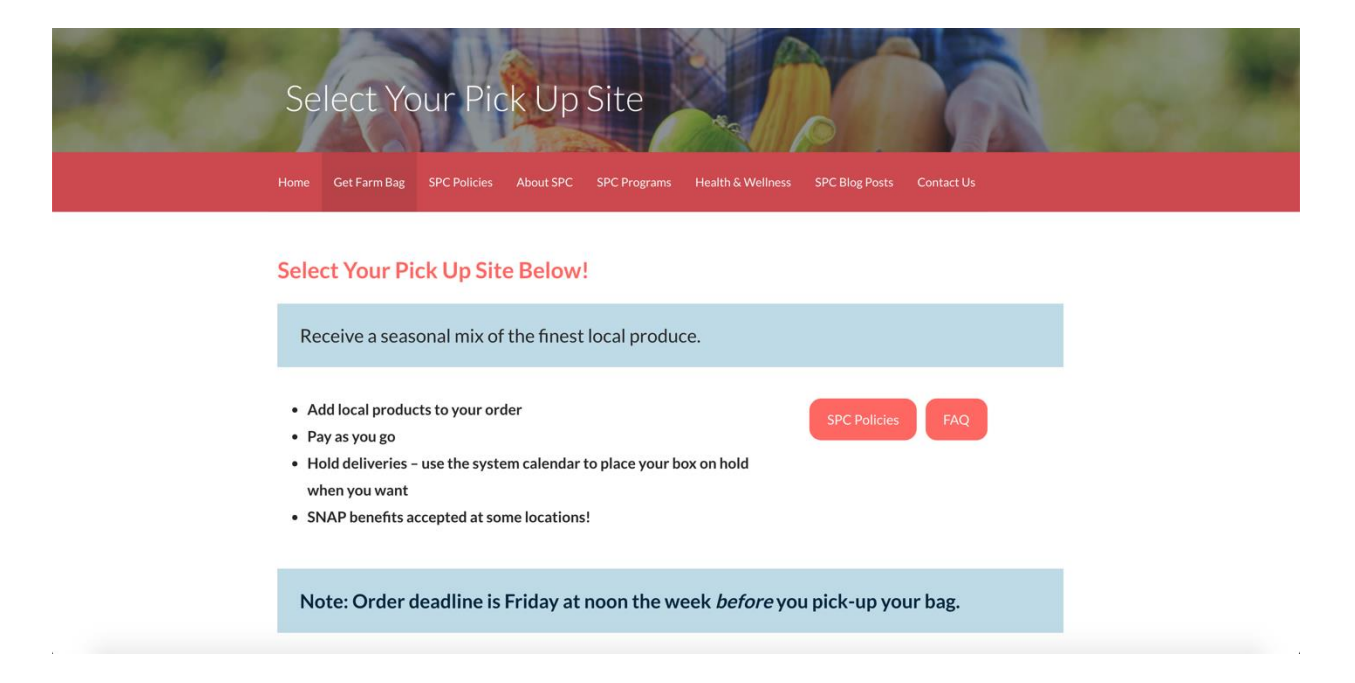

If you need directions to the pick-up location, select the "Directions to Site" button. Go ahead and select "I want this site" button under the "Metro Tech" icon. *Please note: This site is for Metro Tech staff, employees only.* 

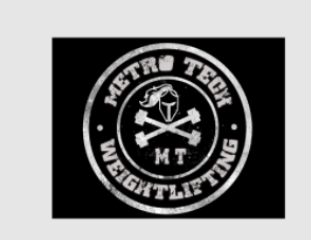

#### **Metro Tech**

Let's make our campus the healthiest in Phoenix by Supporting Metro Tech's Weightlifting Club and purchasing a Produce Bag. These bags will be delivered to your classroom and will help us support the wellness of staff as well as students.

Thursdays from 12 to 4 PM

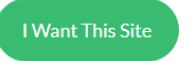

\*For Metro Tech staff and employees only

Sign Up Instructions

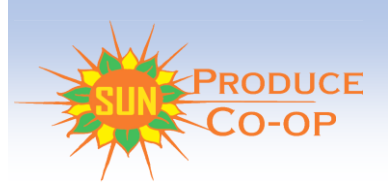

One of the great features of this subscription program is that you will only have to tell us when you DON'T want a bag! Otherwise, your subscription will auto-renew.

On the following screen, select "one delivery – auto renews".

| Choose your bag a        | and then click on "Ad | dd to basket."                                                    |                                                                           | 🛎 My A                                                           | Account D Admin                  | 🕩 Log Out | Ħ    |
|--------------------------|-----------------------|-------------------------------------------------------------------|---------------------------------------------------------------------------|------------------------------------------------------------------|----------------------------------|-----------|------|
| CO-OP                    | Search for products   |                                                                   | 0                                                                         |                                                                  |                                  |           |      |
|                          |                       |                                                                   | HOME STORE                                                                | DROPS CONTACT I                                                  | JS                               | 🚺 Eddie 0 | Case |
| Shop Categories          |                       |                                                                   |                                                                           |                                                                  |                                  |           |      |
| Farm Bags                | METRO TEC             | H                                                                 |                                                                           |                                                                  | ı fir Like 0                     |           |      |
| BUMCP Add-ons            | Store > METRO TECH    |                                                                   |                                                                           |                                                                  |                                  |           |      |
| Tracy Dempsey Add-Ons    |                       | (                                                                 |                                                                           |                                                                  |                                  |           |      |
| Escalante Add-Ons        | AT COL                | Each Farm Bag is loaded with lo<br>amounts depending on what size | cally grown produce for you to enj<br>you get. \$1.00-\$2.00 will be done | by. Each bag contains 6 - 8 its<br>ated to the Metro Tech Weight | ems at various<br>tlifting Club. |           |      |
| Rover Farm Fresh Add-Ons |                       |                                                                   |                                                                           |                                                                  |                                  |           |      |
| Clark Park Add-ons       |                       | Heavy Lifter - auto-renews                                        | \$20.00                                                                   | choose Price                                                     | 6                                |           |      |
| Concordia Add-ons        |                       | Light Cardio - auto-renews                                        | \$10.00                                                                   | choose Price                                                     | e:                               |           |      |
| Creighton Add-ons        | Q Magnity Image       |                                                                   |                                                                           |                                                                  |                                  |           |      |
| SPC - Mesa (Sat) Add-Ons |                       |                                                                   |                                                                           | Only availab                                                     | le for these drops.              |           |      |
|                          |                       |                                                                   |                                                                           | Delivery                                                         | frequency: Bi-Weekly             |           |      |
|                          |                       |                                                                   |                                                                           |                                                                  | Add to Basket                    |           |      |

If you would like to order more than 1 bag, you will need to go through the ordering process again.

Please select the location where you would like your delivery by clicking on "Thursday."

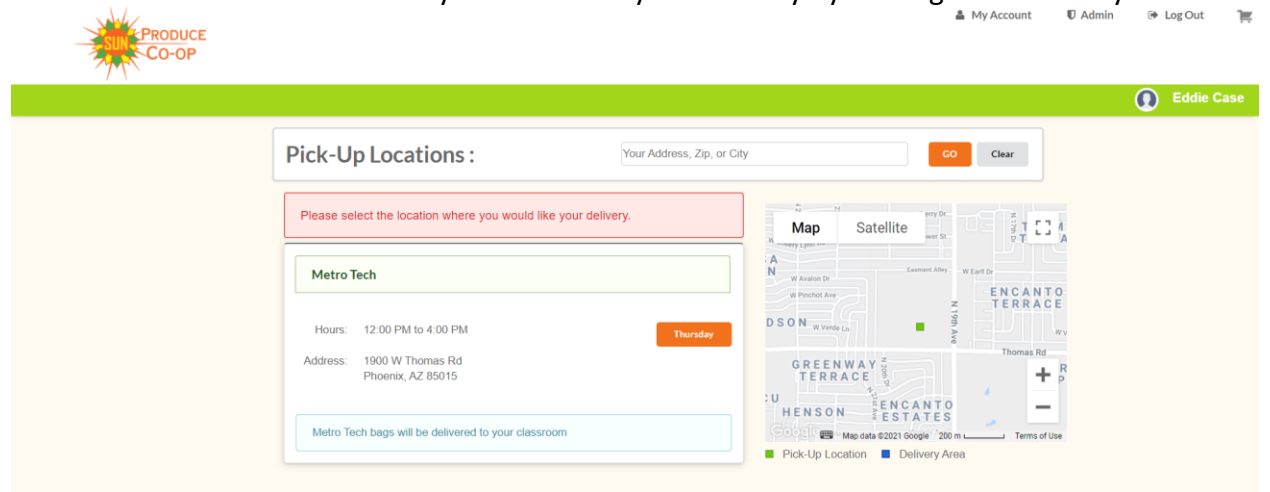

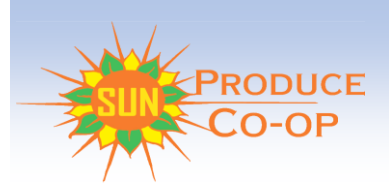

Now you may proceed to check-out by clicking on the "Proceed to Checkout" button!

Once you are at Checkout – you will note the next delivery date, and review what is in your basket.

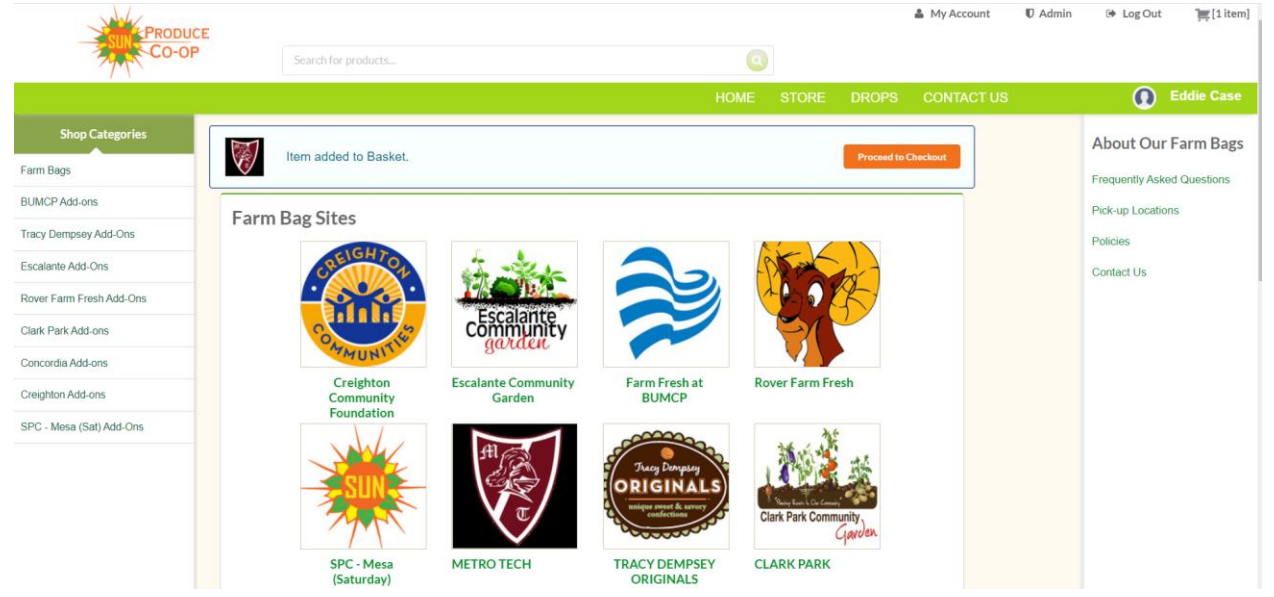

And you may either "Continue Shopping" or click on "Checkout" at this point. (Please be sure to fill out the 'How did you hear about us' drop-down in the left bottom corner of the page – to help us improve the program).

|                                         |                                               |                                                                                                    |           | My Account    | Admin            | 🕪 Log Out |   |
|-----------------------------------------|-----------------------------------------------|----------------------------------------------------------------------------------------------------|-----------|---------------|------------------|-----------|---|
| Со-ор                                   | Search for products                           | 0                                                                                                    |           |               |                  |           |   |
|                                         |                                               | HOME                                                                                                    | STORE DRO | PS CONTACT US | S                | 0         | Б |
| Shop Categories                         | My Shopping Basket                            |                                                                                                    |           |               |                  |           |   |
| m Bags                                  | The next available delivery date is Thursday, | Sep 23                                                                                                    |           |               |                  |           |   |
| MCP Add-ons                             |                                               |                                                                                                    |           |               |                  |           |   |
| icy Dempsey Add-Ons                     | Purchase Item:                                |                                                                                                    | Price:    | Qty:          | Divrys.          | Total:    |   |
| wer Farm Fresh Add-Ons ark Park Add-ons | H Contraction                                 | METRO TECH (Heavy Lifter)<br>Bi-weekly Delivery<br>First Delivery: Thursday, Sep 23<br>Pick up Thu at: Metro Tech | \$20.00   | 1 0           | 1                | \$20.00   |   |
| ncordia Add-ons                         |                                               |                                                                                                    |           |               |                  |           |   |
| ighton Add-ons                          |                                               |                                                                                                    |           |               | Subtotal:        | \$20.00   |   |
| C - Mesa (Sat) Add-Ons                  |                                               |                                                                                                    |           |               | Order Total:     | \$20.00   |   |
|                                         |                                               |                                                                                                    |           |               | order lotal:     | \$20.00   |   |
|                                         | How did you hear about us? select             | v ]                                                                                                    |           |               |                  |           |   |
|                                         |                                               |                                                                                                    |           | c             | ontinue Shopping | Checkout  |   |

The next page is where you enter your delivery and contact information. You only have to do this one time.

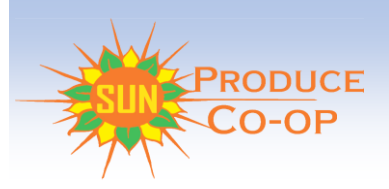

The first time you subscribe you will be asked to create an account and from then on you will be able to click on "Log-in or continue as a new user." This is the screen you will see:

| CO-OP                     |                                                                                                    |                                                                                                    | •) Member Login | [2 items]  |
|---------------------------|----------------------------------------------------------------------------------------------------|----------------------------------------------------------------------------------------------------|-----------------|------------|
|                           |                                                                                                    |                                                                                                    | 0               | Dave Brady |
|                           | Login or continue as a new user<br>Have a Login Account<br>If you have a user account with us, please log in below.<br>Email address:<br>Password:<br>Password:<br>Pas | New Users<br>You will create a login account on the next page. A login account is<br>required for maintaining your Farm Bag.<br>Continue Checkout |                 | Dave Brady |
| ntps://sunproducecoop.org |                                                                                                    |                                                                                                    |                 |            |

Once you are logged in you will see this Delivery and Contact screen matching your information:

| CO-OP                   |                                                                                | 🍰 My Account | 10 Admin | 🕪 Log Out | 🃜 [2 items] |
|-------------------------|--------------------------------------------------------------------------------|--------------|----------|-----------|-------------|
|                         |                                                                                |              |          | 0         | Dave Brady  |
|                         | Delivery and Contact Information                                               |              |          |           |             |
|                         | The products you've ordered will be delivered to: Clark Park Community Garden. |              |          |           |             |
|                         | Subtotal: \$25.50<br>Order Total: \$25.50                                      | ,            |          |           |             |
|                         | First Name Sun Sun Produce Email sunproducecoop@gmail.com Phone (602) 555-1234 |              |          |           |             |
| stre//supporturement or | Continue                                                                       |              |          |           |             |

If everything is correct, click on Continue.

If you are using debit or credit this screen will come up.

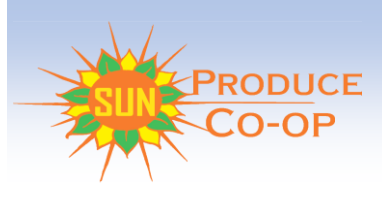

| CO-OP |            |                                                                                  |                   |                                    |                                 | 🛎 My Acco | ount 🛡 Admin | 🕒 Log Out | 🃜 [2 items] |
|-------|------------|----------------------------------------------------------------------------------|-------------------|------------------------------------|---------------------------------|-----------|--------------|-----------|-------------|
|       |            |                                                                                  |                   |                                    |                                 |           |              | 0         | Dave Brady  |
|       | Billing    | ; Informatio                                                                     | on (admin)        |                                    |                                 |           |              |           |             |
|       |            |                                                                                  |                   |                                    | Subtotal: \$25.5<br>Tax: \$0.00 | 50<br>D   |              |           |             |
|       |            |                                                                                  |                   |                                    | Order Total: \$25.5             | 50        |              |           |             |
|       | credit / d | debit card<br>Billing Name:<br>Sun Produce Cooper<br>Address:<br>123 Main Street | ative             |                                    | DISCOVER AMERICAN<br>INCOMES    | VISA      |              |           |             |
|       |            | City:<br>Phoenix                                                                 | State:<br>Arizona | <b>Zip:</b><br>85012<br>(5 digits) |                                 |           |              |           |             |
|       |            | Card Type:<br>Visa V                                                             | Card Number:      |                                    |                                 |           |              |           |             |
|       |            | Expiration:<br>Month                                                             | Year 🗸            | urity Code:                        |                                 |           |              |           |             |

Check "I accept these terms" and click on confirm order!

You will get an email confirming your order and payment.

If you wish to place a future bag on hold, click the date on the delivery calendar then click the Hold Delivery button:

|               |          |                                                                           | 🛔 My Account | C Admir                                        | n 🛗 Next Del                      | ivery        | 🗭 Log Out | j    |
|---------------|----------|---------------------------------------------------------------------------|--------------|------------------------------------------------|-----------------------------------|--------------|-----------|------|
|               | CO-OP    | Search for products                                                       |              |                                                |                                   |              |           |      |
|               |          |                                                                           |              |                                                |                                   | (            | Eddie 0   | Case |
| Dashboard     | -        | Delivery: METRO TECH / Heavy Lifter<br>Oct 07, 2021 Pickup at: Metro Tech |              | <u> </u>                                       | Delivery Calendar                 |              |           |      |
| Storefront    | <b>^</b> | Drop Details                                                              |              | <                                              | October 2021                      | >            | i         |      |
| Order History | อ        | Hold Delivery Sha for Add-Ons < Prev week Next week >                     |              | Sun Mo<br>26 23                                | on Tue Wed Thu<br>7 28 29 30      | Fri Sat      |           |      |
| Contact Us    | 9        | Subscription                                                              |              | 3 4<br>10 1:                                   | 5 6 <b>7</b><br>1 12 13 14        | 8 9<br>15 16 |           |      |
| F.A.Q.        | ?        | METRO TECH/Heavy Lifter                                                   |              | 17 18                                          | B 19 20 <b>21</b>                 | 22 23        |           |      |
|               |          | Add-Ons Shop for Add-Ons                                                  |              | 24 2:<br>31 1                                  | 26 27 28<br>2 3 <b>4</b>          | 29 30<br>5 6 |           |      |
|               |          | No Add-Ons scheduled for this week                                        |              | selected d<br>scheduled<br>on hold<br>canceled | late<br>box                       |              |           |      |
|               |          | Subscription Details                                                      |              | farm vacal<br>delivered                        | tion                              |              |           |      |
|               |          |                                                                           |              |                                                | 1 pre-paid deliverie<br>remaining | *S           | ]         |      |

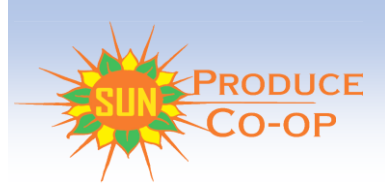

Congratulations! You will receive a confirmation email that your future bag is now on hold.

|                 |       |                                                       | 🛔 My Account | 10 Adı                                    | min               | 🛗 Ne              | xt Deli         | very         | ۠ L              | Log Out | Ë   |
|-----------------|-------|-------------------------------------------------------|--------------|-------------------------------------------|-------------------|-------------------|-----------------|--------------|------------------|---------|-----|
|                 | CO-OP | Search for products                                   |              |                                           |                   |                   |                 |              |                  |         |     |
|                 |       |                                                       |              |                                           |                   |                   |                 |              | 0                | Eddie C | ase |
| Dashboard 🖵     |       | Delivery: METRO TECH / Heavy Lifter                   |              | <b>—</b>                                  | Deliver           | y Cale            | ndar            |              |                  |         |     |
| Storefront 🚊    |       | Drop Details                                          |              | <                                         | Oct               | tober 2           | 2021            |              | >                |         |     |
| Order History 🤊 |       | Get Delivery Shop for Add-Ons « Prev week Next week » |              | Sun<br>26                                 | Mon Tue<br>27 28  | e Wed<br>29       | Thu<br>30       | Fri S        | at<br>2          |         |     |
| Contact Us      |       | Subscription Delivery Held                            |              | 3<br>10                                   | 4 5<br>11 12      | 6<br>13           | <b>7</b><br>14  | 8 9<br>15 1  | 9<br>16          |         |     |
| F.A.Q. ?        |       | METRO TECH/Heavy Lifter On Ok                         |              | 17<br>24                                  | 18 19<br>25 26    | 20<br>27          | <b>21</b> 28    | 22 2<br>29 3 | <u>≀</u> 3<br>30 |         |     |
|                 |       | Add-Ons Shop for Add-Ons                              |              | 31                                        | 1 2               | 3                 | 4               | 5 (          | 6                |         |     |
|                 |       | No Add-Ons scheduled for this week                    |              | selected<br>schedul<br>on hold<br>cancele | d date<br>led box |                   |                 |              |                  |         |     |
|                 |       | Subscription Details                                  |              | farm va<br>delivere                       | cation<br>d       |                   |                 |              |                  |         |     |
|                 |       |                                                       |              |                                           | 1 pre-<br>r       | paid de<br>emaini | eliverie:<br>ng | 5            |                  |         |     |

Thank you for your support for Metro Tech, as well as local farms and Sun Produce Co-op!